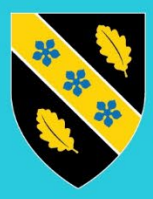

Prifysgol Cymru Y Drindod Dewi Sant University of Wales Trinity Saint David

# BYOD – iOS – Enrolling Devices

Please Note: If you are experiencing the following block message from the image on the left, please click continue, then 'GET THE APP' and proceed to step 3.

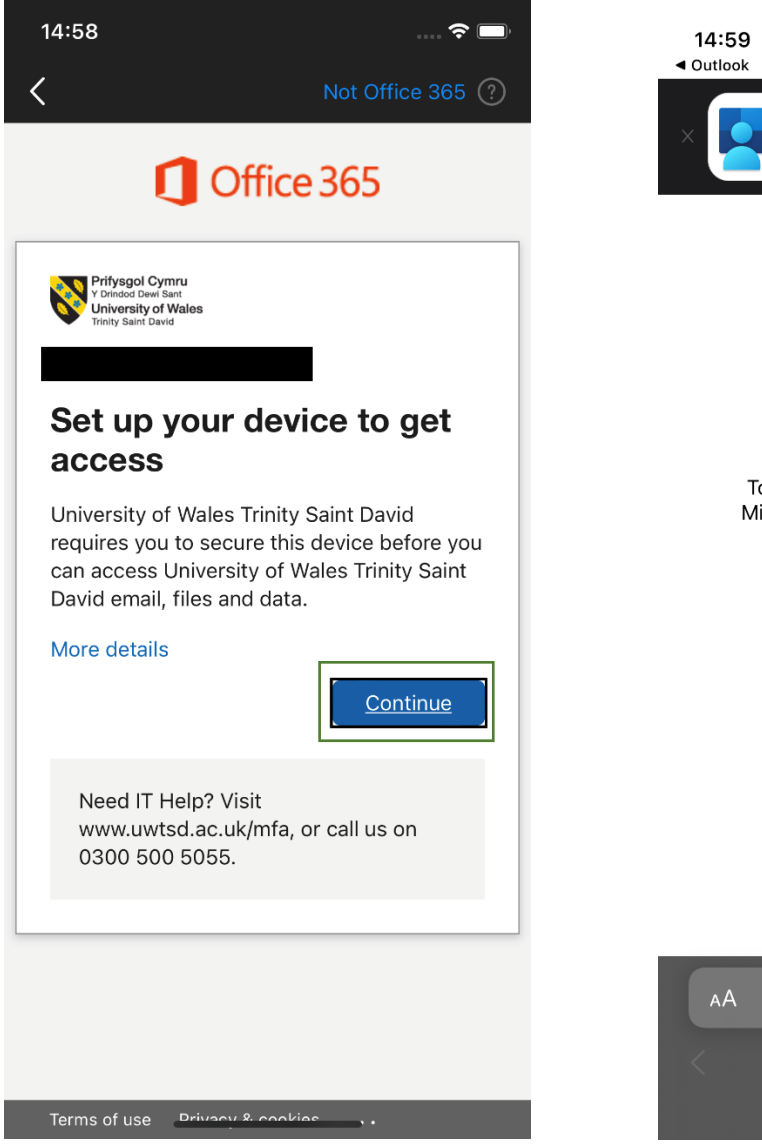

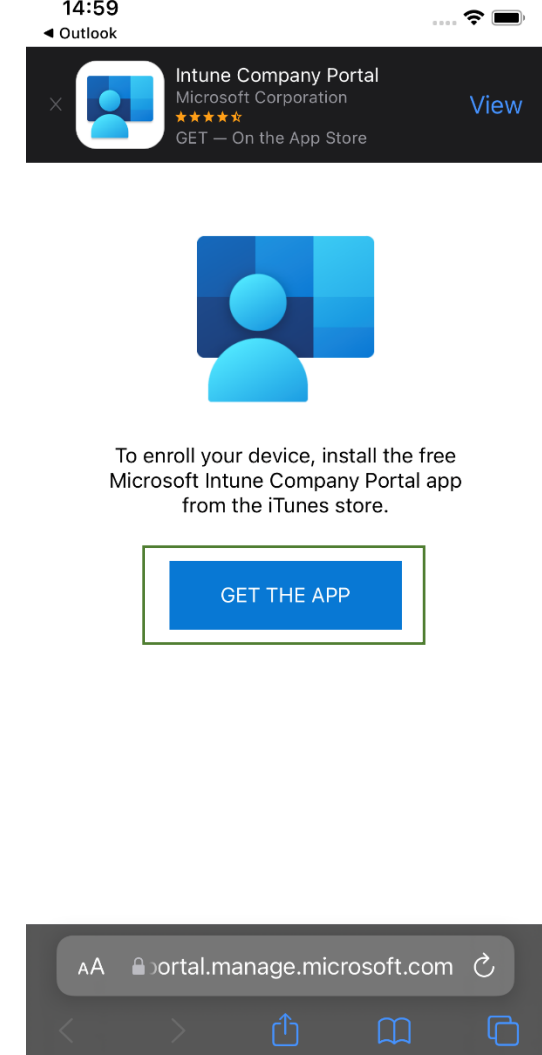

Open the 'App Store' found within the menu on your phone.

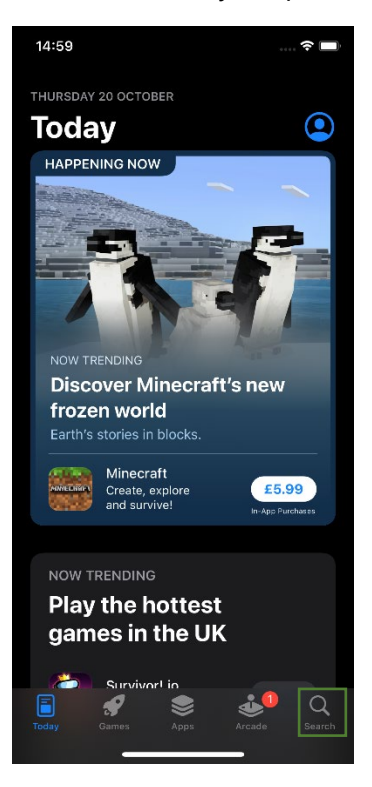

# Step 2

Select 'Search' on the bottom right and type in 'Company Portal' then click 'search' on the keyboard.

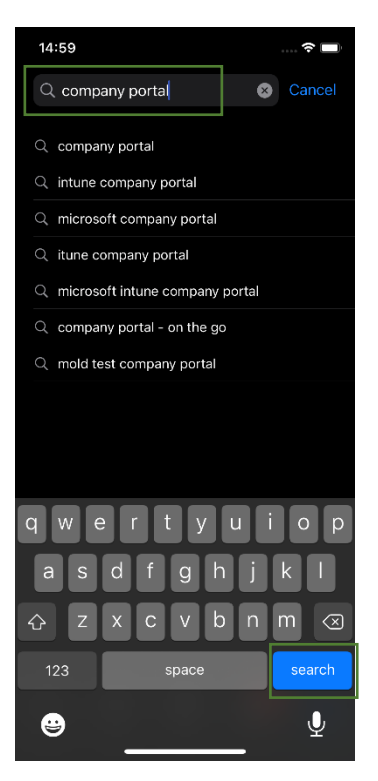

Select 'Intune Company Portal' then click 'Get'.

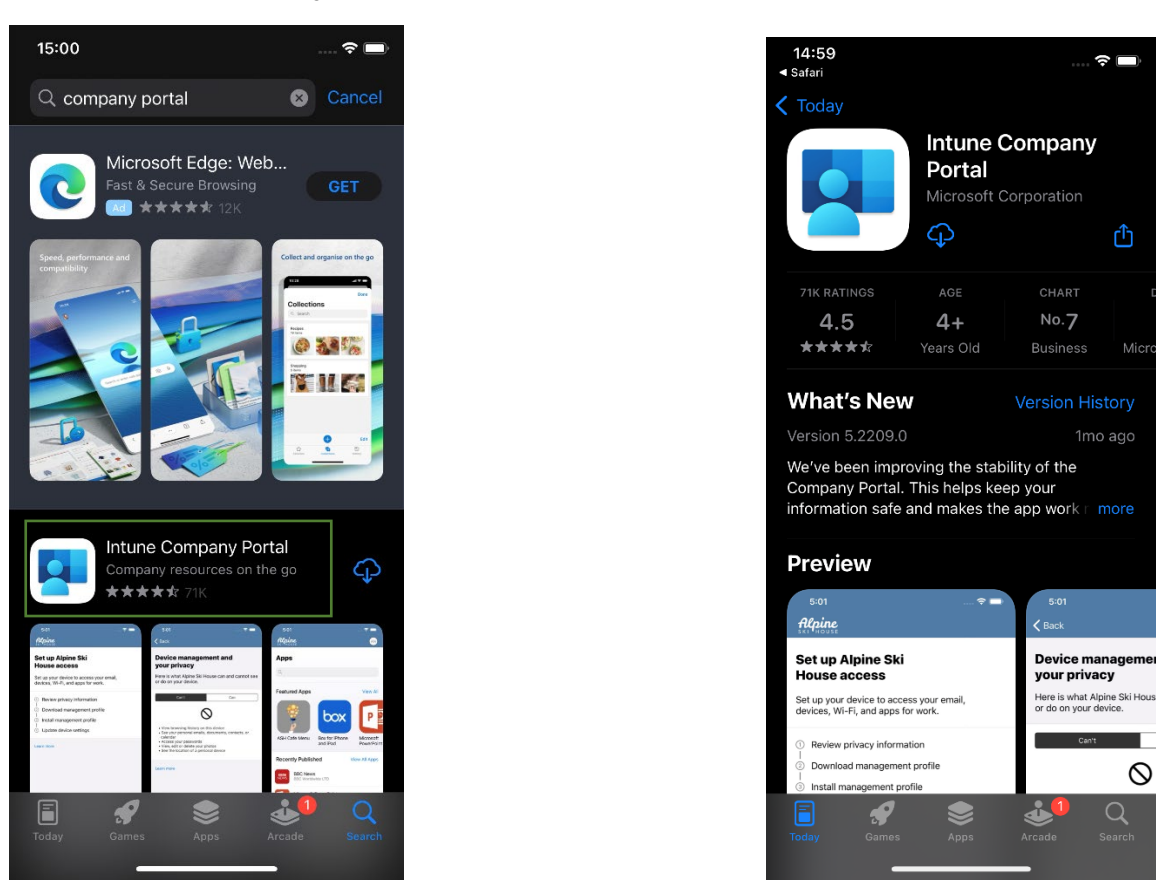

# Step 4

Once installed, open the 'Intune Company Portal', and click 'Sign in'.

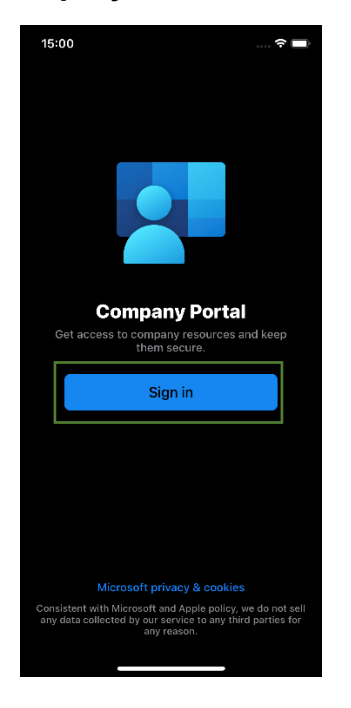

Enter your **university** e-mail address, click '**Next**' then enter your **password** and click '**Sign** in'.

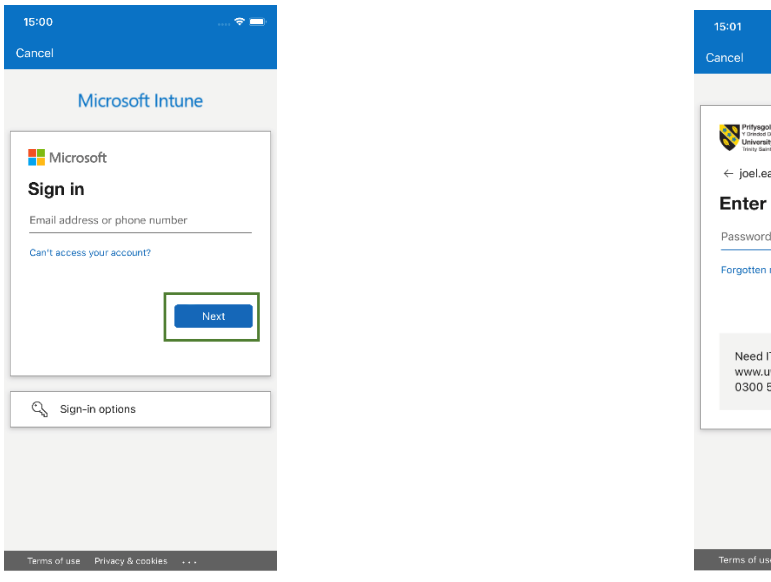

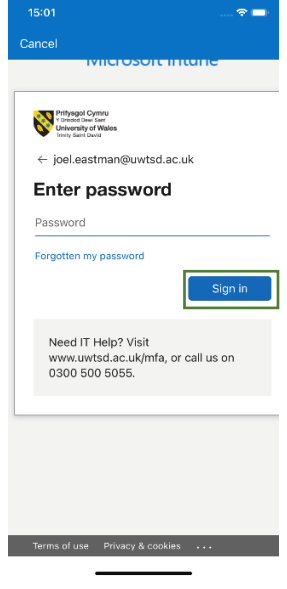

# Step 6

Approve the MFA prompt

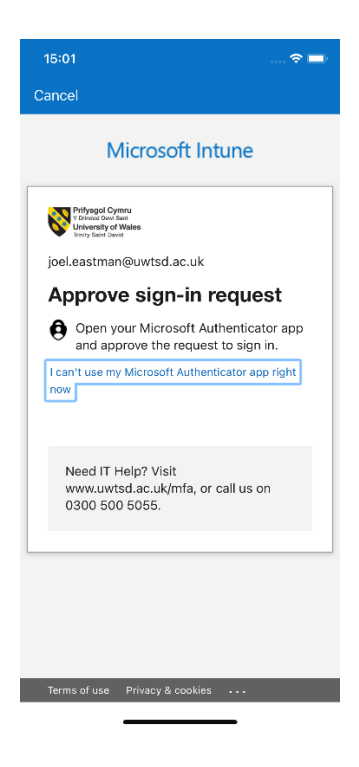

Enable notifications by clicking 'OK' then 'Allow'.

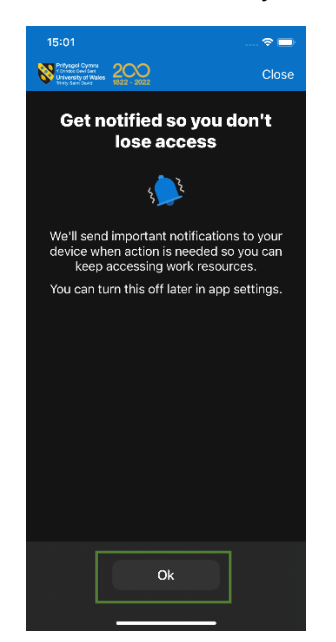

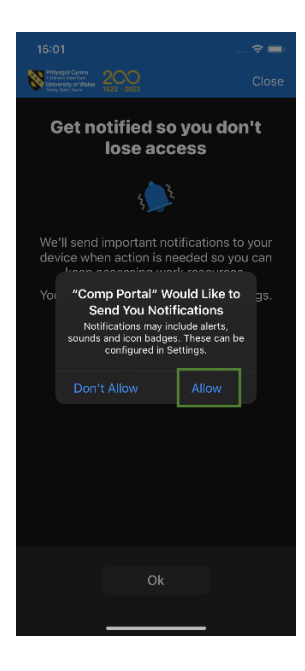

# Step 8

Click 'Begin' to begin the setup process.

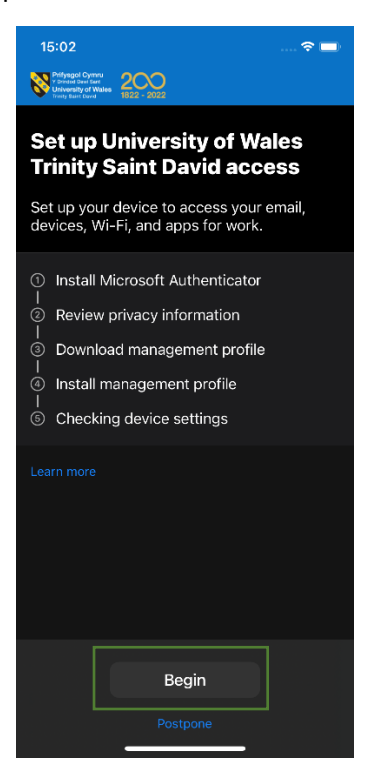

If you do not have '**Microsoft Authenticator**' installed on your device already, click '**Install** from App Store' and then click '**Get**'.

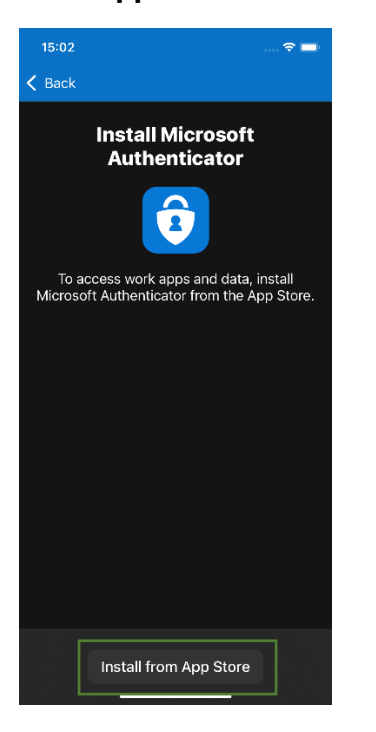

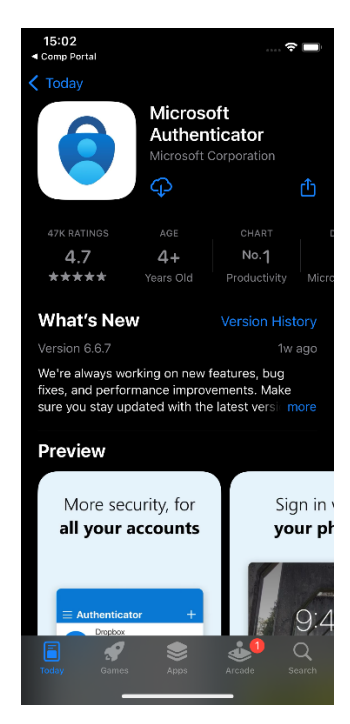

#### Step 10

Navigate back to the '**Company Portal**' and you will then see the screen below. If you see the screen below with one green tick, click '**Continue**'.

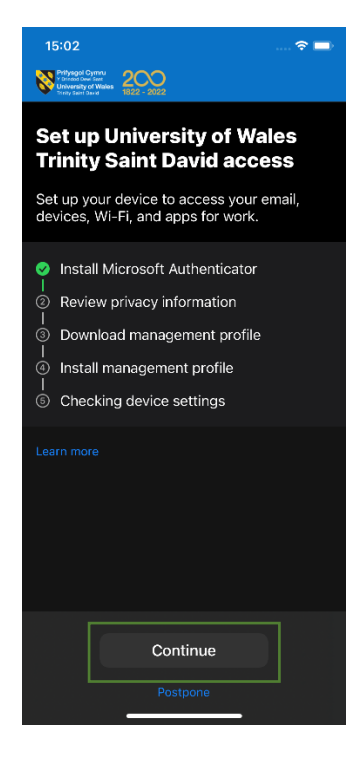

Confirm if you are happy with what data the university **can** and **can't** see by clicking '**Continue**'

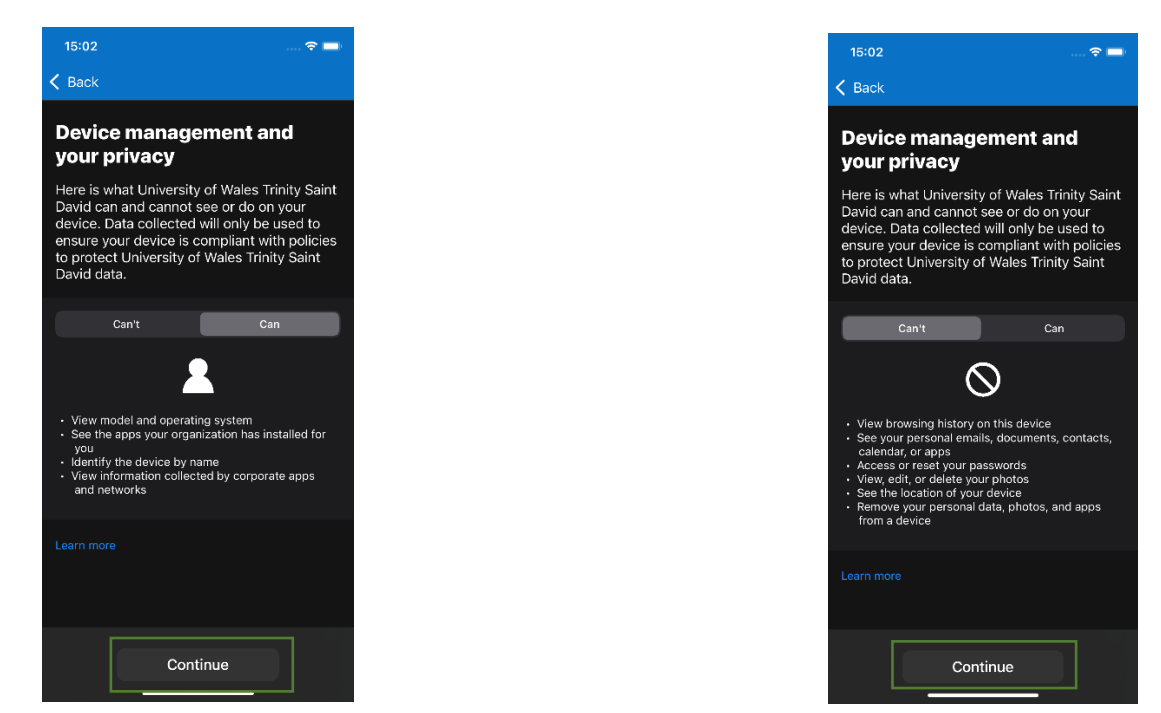

#### Step 12

You should now see **two green ticks**, click '**Continue**' to move onto the next stage of the enrolment, downloading the management profile.

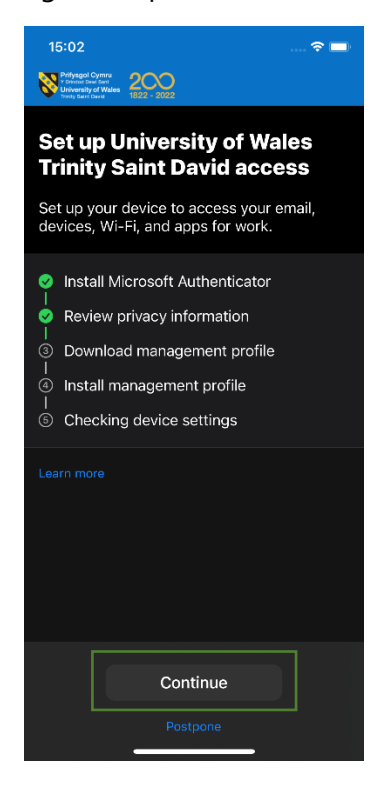

Click '**Allow**' so the management profile can start to download. Once downloaded you will get a notification to confirm the profile has been downloaded and you can then click '**Close**'.

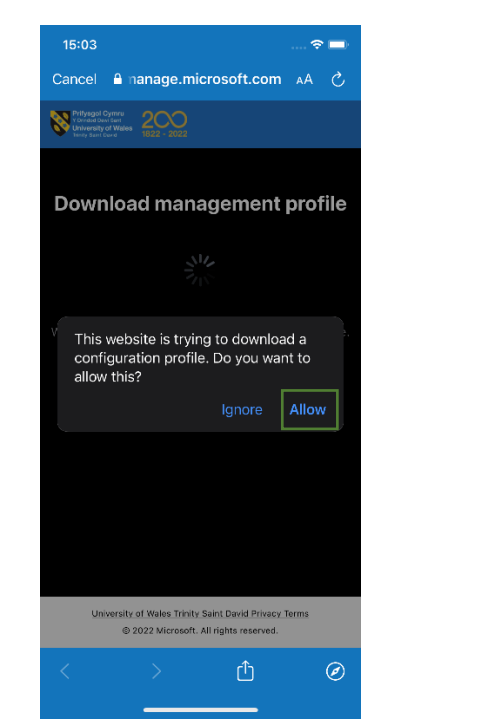

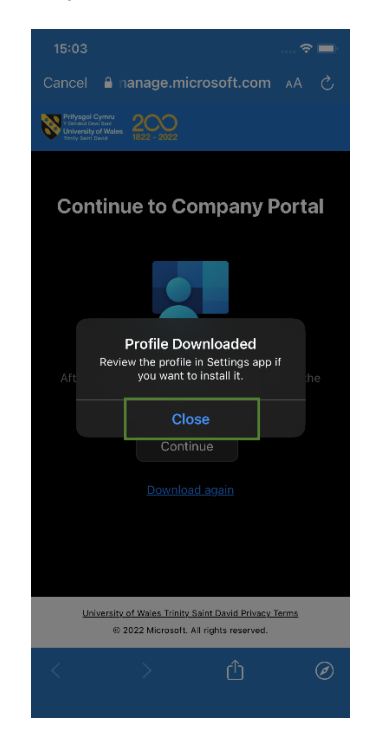

## Step 14

Click '**Continue**' to return to the checklist and then click '**Continue**' again to now install the management profile that was downloaded.

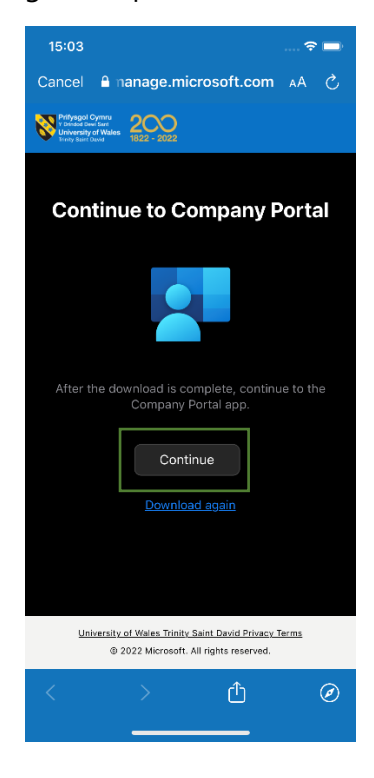

| 15:03 🗢 📼                                                                                            |
|----------------------------------------------------------------------------------------------------|
| Set up University of Wales<br>Trinity Saint David access<br>Set up your device to access your email. |
| devices, Wi-Fi, and apps for work.                                                                   |
| Review privacy information Download management profile                                               |
| Install management profile                                                                           |
| Learn more                                                                                           |
|                                                                                                    |
|                                                                                                    |
| Continue                                                                                             |
| Postpone                                                                                             |

You will now be provided a set of instructions on how to install the management profile.

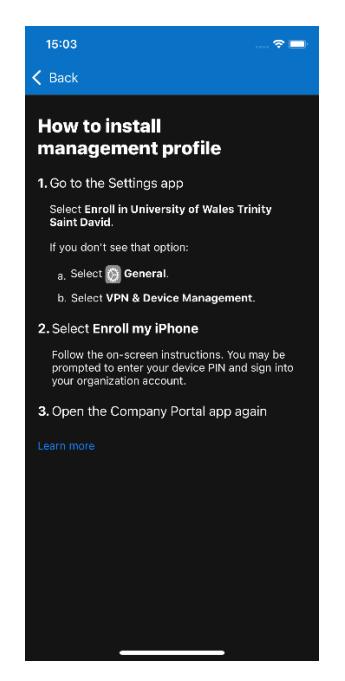

#### Step 16

Navigate to your 'Settings' app on your home page and select 'Enrol in University of Wales Trinity Saint David'.

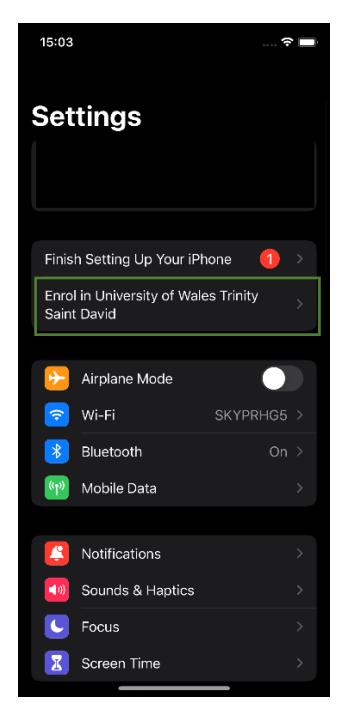

Click 'Enrol my iPhone' and enter your phones passcode.

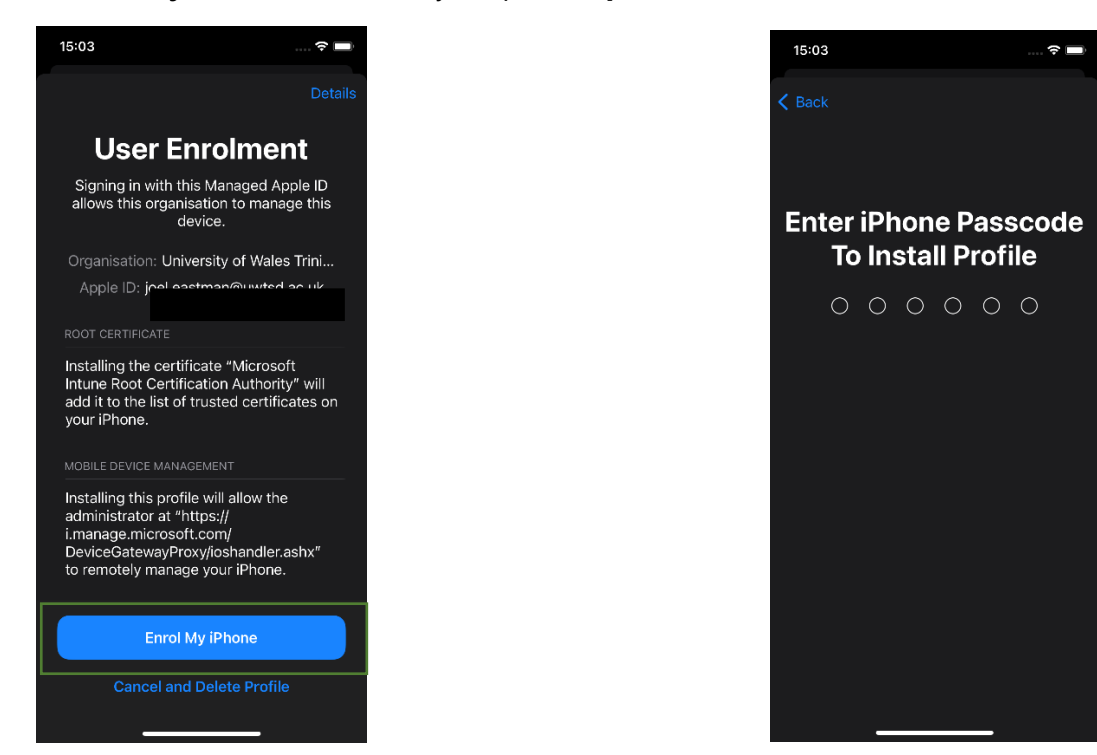

#### Step 18

The sign in will begin to sign you in to your university account. It will then ask for confirmation if you want to continue. Click '**Continue**'.

| 15      |              |             |  |  |
|---------|--------------|-------------|--|--|
| K Back  |              |             |  |  |
| Sign in |              |             |  |  |
|         | Sign in to c | Saint David |  |  |
|         | Apple ID     |             |  |  |
|         |              |             |  |  |
|         |              |             |  |  |
|         |              |             |  |  |
|         |              |             |  |  |
|         |              |             |  |  |
|         |              |             |  |  |
|         |              |             |  |  |
|         |              |             |  |  |
|         |              |             |  |  |
|         | -            |             |  |  |

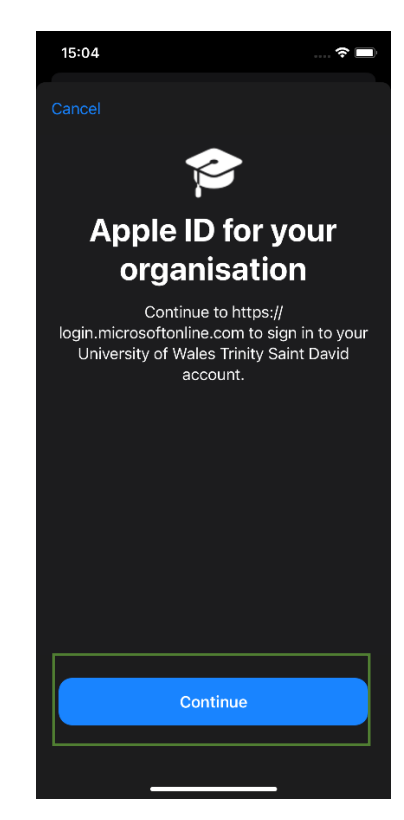

Enter your university password and approve MFA.

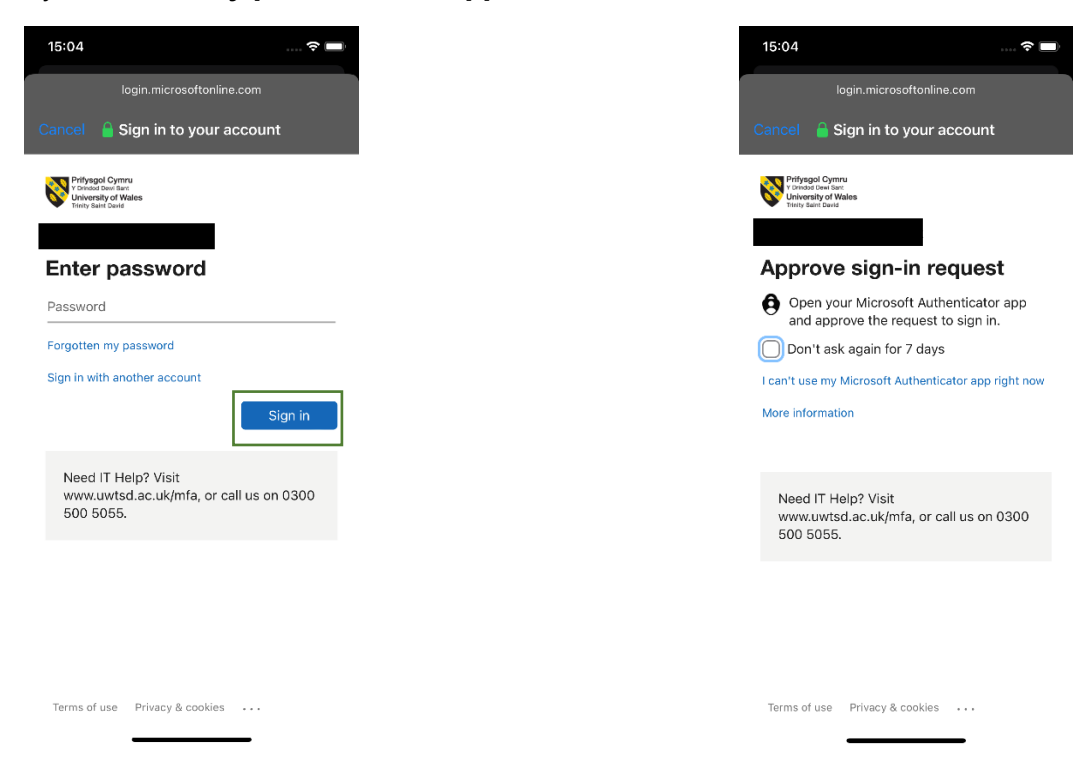

# Step 20

The management profile will **complete** the sign in and will then be installed successfully as an account on your device.

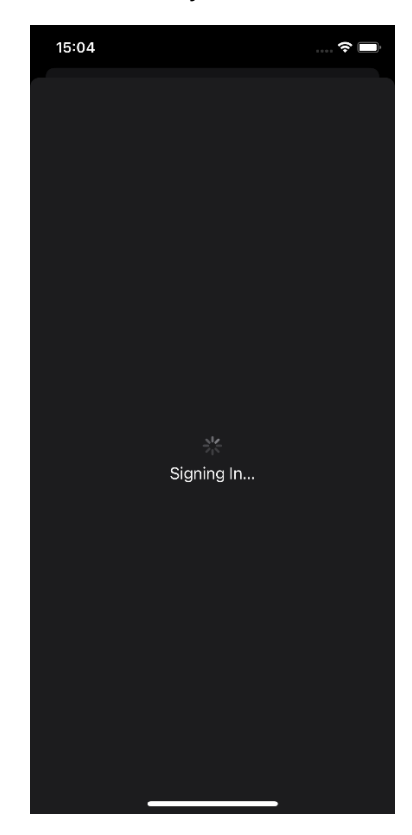

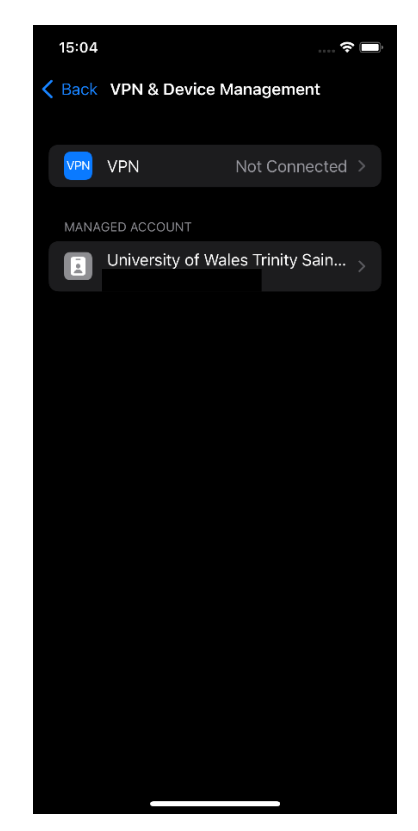

**Navigate** back to the '**Company Portal**' and you should now have a tick to confirm the management profile has installed. Click '**Continue**' to check device compliance. This step can take a few minutes.

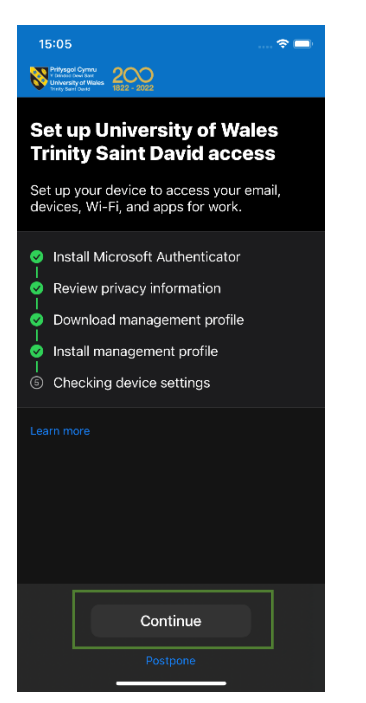

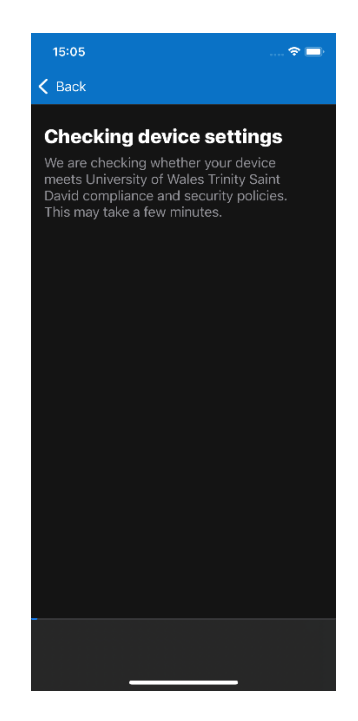

#### Step 22

**Once** the compliance check has completed, you will see all the setup list having green ticks. Click '**Done**' and your device is now successfully enrolled and can access corporate data.

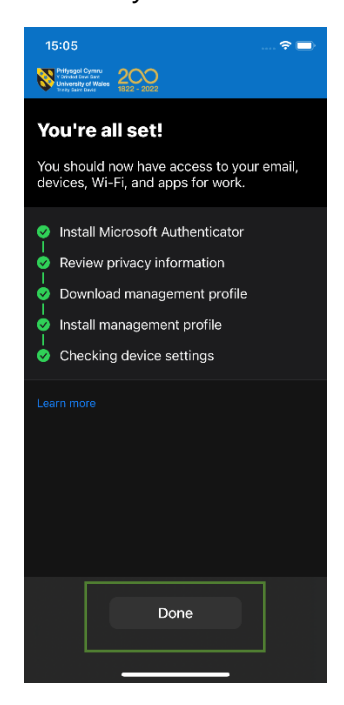

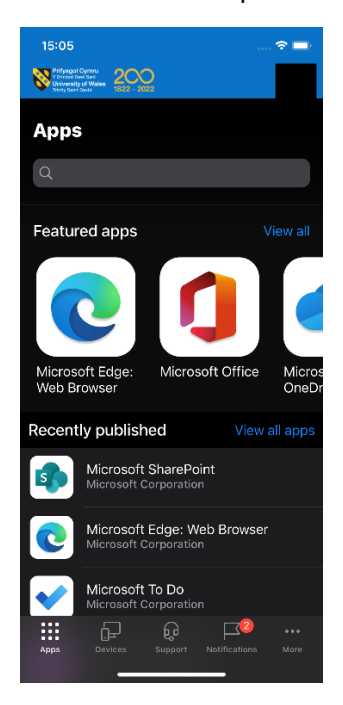

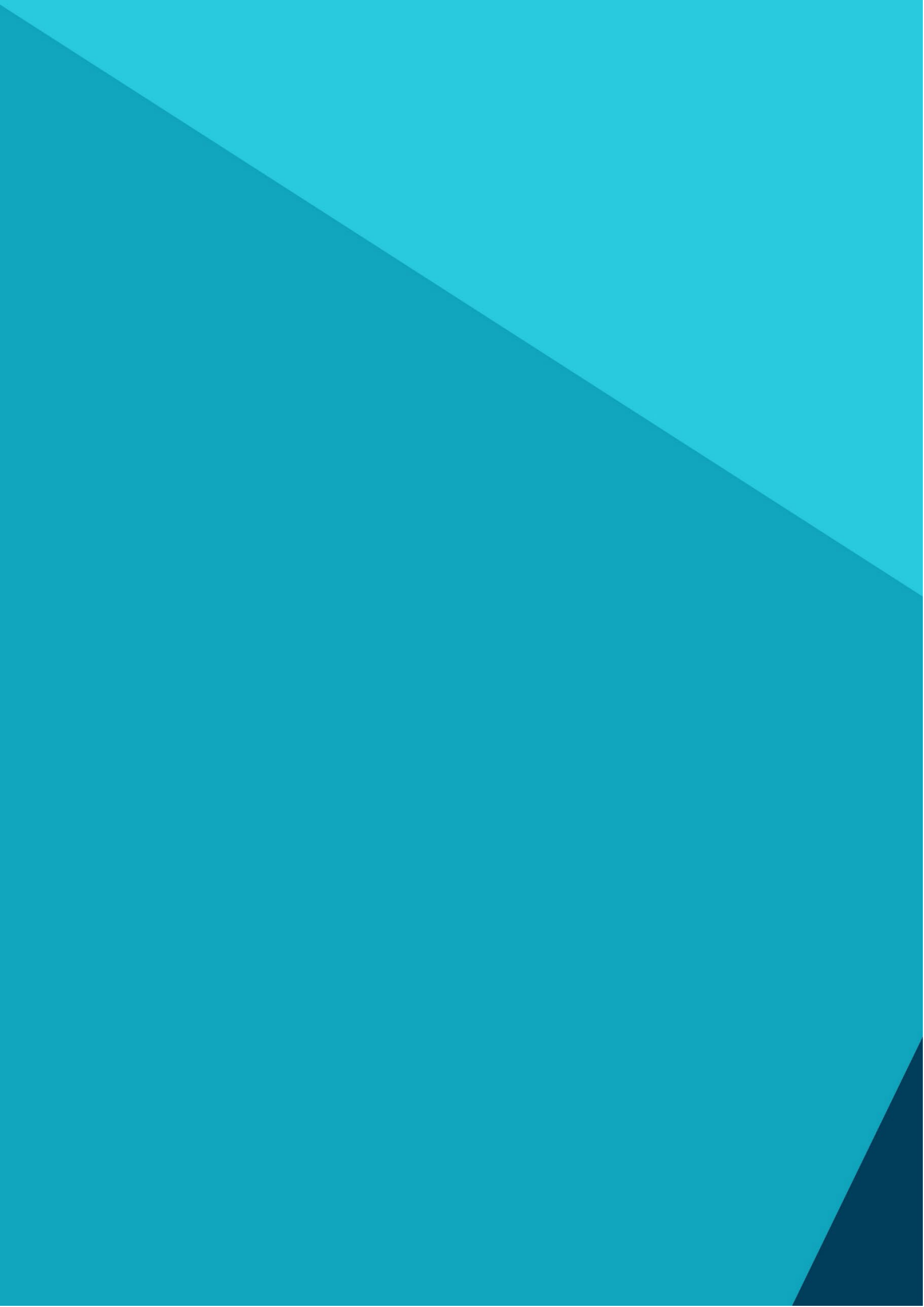